※ 강의계획서 및'Smart-LMS'의 개설과목별 공지사항에서 수업 진행 방식을 시전에 확인 바람 ※ 'Smart-LMS'에서 수업할 경우, [실시간강의] 메뉴 내 'ZOOM 회원 ID'를 실사용하는 ZOOM ID로 사전 등록해 두어야 하며 불일치 시 출결체크가 되지 않으므로 유의

사이트에 직접 접속하여 수업 진행

○ 실시간 원격수업 안내 • 수업방법: 'Smart-LMS' 내 [실시간강의]메뉴 또는 ZOOM(https://zoom.us/)

불이익을 받지 않도록 유의 바람

- 'Smart-LMS' 의 전체 공지사항 및 개설과목별 공지사항을 상시 확인하여
- 여러 과목의 학습창을 동시에 열어두고 수강 시 정상적으로 출석이 되지 않음
- 수업 종료 시 반드시 [종료]버튼을 눌러 정상적으로 강의를 종료하여야 함
- 수강 중 '출석인정기간' 이 지나면 이후 수강한 내역은 인정되지 않음
- 배속기능은 복습(반복학습)을 목적으로 만들어진 기능이므로 이 기능을 사용하여 강의를 수강한 경우 출석에 100% 반영되지 않으니 유의
- 매 주차별 출석 여부는 필히 본인이 확인하여 불이익이 발생하지 않도록 유의 하여야 하며, LMS 담당자가 해결해 줄 수 없음!!!
- 주차별 '출석인정기간' 은 사전 공지되므로 기간을 유념하여 수강하여야 함
- 유의사항

※ '출석인정기간'이 지난 수업은 시청가능하나 '출석' 또는 '지각'으로 체크되지 않음

- 결석: '출석인정기간' 내에 수강 이력이 없는 경우

하지 않은 경우

- 지각: '출석인정기간' 내에 수강이력은 있으나, '출석인정시간' 만큼은 수강
- 출석: '출석인정기간' 내에 '출석인정시간'만큼 수강한 경우
- 출석기준
- D 및 Password: 학사행정정보시스템시스템의 D/ Password와 동일
- 모바일앱: App Store 또는 Google Play에서 HelloLms 검색 후 설치
- 'Smart-LMS' URL: http://lms.pknu.ac.kr(모바일접속도 동일)
- 사전제작 원격수업 안내 수업방법: 'Smart-LMS' 에 접속하여 매 주차별 강의콘텐츠를 수강하여 진행

| 사전제작<br>원격수업 | 미리 제작한 강의콘텐츠를 학습관리시스템(Smart-LMS)에 탑재하여 비대면<br>으로 이루어지는 원격수업<br>※'학내사이버강의'에서 명칭 변경                   |
|--------------|----------------------------------------------------------------------------------------------------|
| 실시간<br>원격수업  | 온라인 플랫폼*을 이용하여 실시간 화상 강의 형태로 이루어지는 원격수업<br>* Smart-LMS 내 [실시간강의]메뉴 또는 ZOOM 사이트(https://zoom.us/) 접속 |